## Substituir/Cancelar Secretário

| Sistema            | SIGAA                      |
|--------------------|----------------------------|
| Módulo             | Técnico                    |
| Usuários           | Gestor Técnico             |
| Perfil             | Gestor Técnico             |
| Última Atualização | <pre>ver('', false);</pre> |

Esta funcionalidade permitirá ao usuário substituir um secretário de uma determinada unidade especializada.

Para realizar esta operação, o usuário deverá acessar o SIGAA  $\rightarrow$  Módulos  $\rightarrow$  Técnico  $\rightarrow$  Curso  $\rightarrow$  Manutenção de Secretários  $\rightarrow$  Substituir/Cancelar Secretário.

O sistema exibirá a seguinte tela:

| IDENTIFICAR SECRETÁRIO DE UNIDADE ESPECIALIZADA |                    |
|-------------------------------------------------|--------------------|
| SECRETÁRIO(A) A SER SUBSTITUÍDO(A)              |                    |
| Escola 🛪 ESCOLA DE MÚSICA                       | ▼                  |
| Secretário(a) * NOME DO SECRETÁRIO              | ×                  |
| Data de * 29/11/2012                            |                    |
| NOVO SECRETÁRIO                                 |                    |
| Usuário: \star login - NOME DO SECRETÁRIO       |                    |
|                                                 | Cadastrar Cancelar |
|                                                 |                    |

\* Campos de preenchimento obrigatório.

Figura 1: Identificar Secretário de Unidade Especializada

Caso desista da operação, clique em *Cancelar*. O sistema exibirá uma janela para confirmação.

Para voltar para o módulo Técnico, clique no link Ensino Técnico.

Para realizar a substituição de secretários, o usuário deverá definir os seguintes parâmetros:

- Escola: Selecione a escola referente ao secretário que deseja substituir;
- Secretário(a) Atual: Selecione o secretário que será substituído;
- *Data de Fim*: Defina a data do fim da secretaria. Clique no ícone III para selecionar a data no calendário;
- Usuário: Forneça o nome do novo secretário. Ao inserir as letras iniciais do nome, o sistema exibirá uma lista automática de nomes para facilitar a busca do usuário.

Confirme a operação clicando em *Cadastrar*. Exemplificaremos a operação com os seguintes critérios:

• Escola: ESCOLA DE MÚSICA;

- Secretário(a) Atual: NOME DO SECRETÁRIO;
- Data de Fim: <u>29/11/2012;</u>
- Usuário: login NOME DO SECRETÁRIO.

O sistema exibirá a seguinte mensagem de sucesso:

• Substituição de secretário realizada com sucesso. Figura 2: Mensagem de Sucesso

## **Bom Trabalho!**

## **Manuais Relacionados**

- Listar Secretários
- < Voltar Manuais do SIGAA